## iOS 附件解壓縮操作說明

親愛的客戶您好:

請您先確認 iPhone 或 iPad 是否已安裝「<u>ZipApp Lite</u>」解壓縮軟體,安裝完成後 再進行附件解壓縮操作說明。

## 推薦 ZipApp Lite 解壓縮軟體:

https://itunes.apple.com/cn/app/zipapp-free-the-unarchiver/id585600850?l=en&mt=8

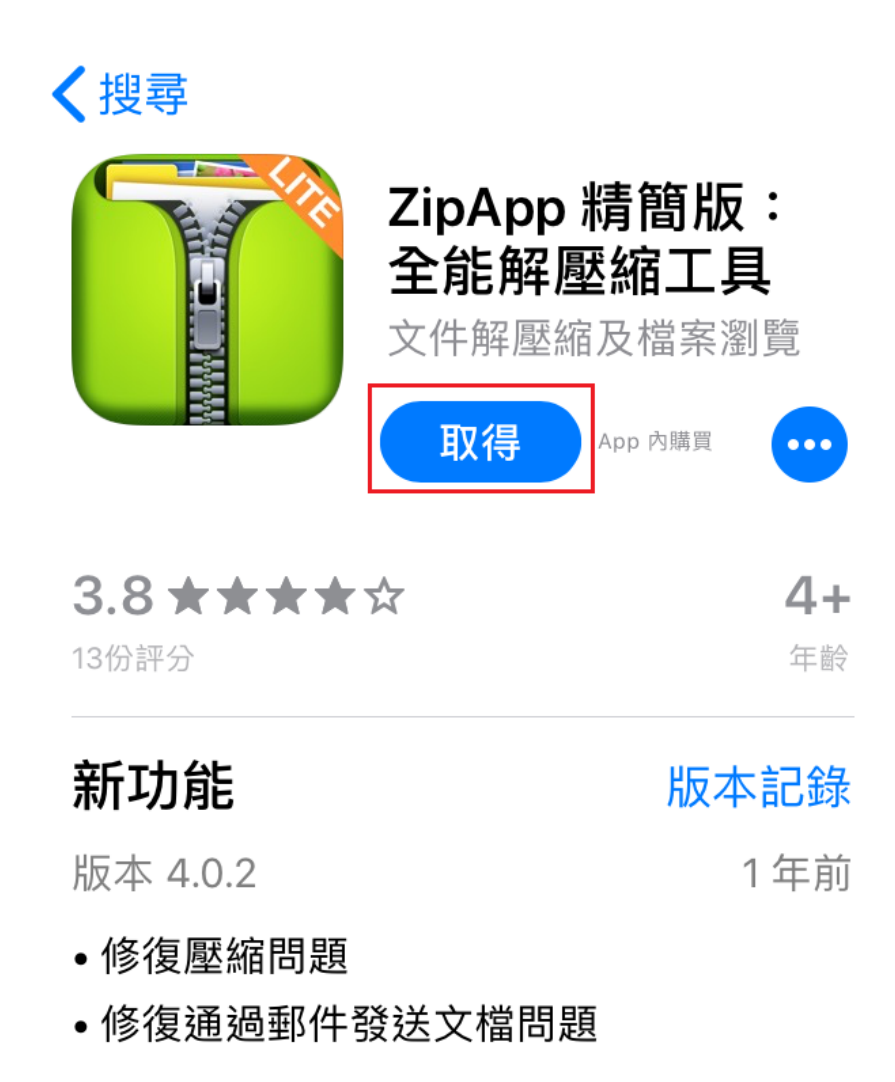

Step1:

登入您的墊子郵件帳號,在您的電子郵件中找到附件「Zip」檔案,請點擊該附件檔案。 ※參考畫面以電子帳單為主

| 台新證券11月他                                                                                | 分月對帳單                                                                         |                                             |                                                                                                    |
|-----------------------------------------------------------------------------------------|-------------------------------------------------------------------------------|---------------------------------------------|----------------------------------------------------------------------------------------------------|
| 台新證券<br>收件者 王7<br>2019年12月                                                              | <b>大明</b><br> 3日14:12                                                         |                                             | *                                                                                                    |
| 文件已由台新綜合證券服<br>及隱私性。您可將附件檔<br>號(或統一編號)後四碼;<br>即可,如有任何問題,諱<br>050-9799(手機請加02)           | 设份有限公司加密簽章<br>當直接開啟進行解壓縮<br>若無法開啟附件檔,<br>請洽您的所屬營業員,<br>,<br>謝謝。               | ,保證該資料內<br>,開啟密碼為您<br>情先下載安裝解<br>國法台新證券服    | 容之完整性<br>的身分證字<br>壓縮軟體後<br>務專線4                                                                                                    |
| ◎解壓縮軟體開啟月對頓                                                                             | 長單操作說明                                                                        |                                             |                                                                                                    |
| 集保e存摺一服務精進說<br>一、餘額查詢功能:全日<br>二、補登存摺功能:服列<br>三、新增APP自行補發開<br>過新增存摺項下「補發開<br>四、紙本存摺換發手機存 | 明: 詳見集保結算所編<br>日24小時供用戶查詢帳<br>時間擴增為每日7:00<br>間通碼功能(限已安裝<br>間通碼」,自行重新安<br>評習服務 | 周址<br>戶最新庫存資料<br>至24:00。<br>有效之帳戶存摺<br>裝存摺。 | 。<br>):可透                                                                                                    |
| 台新證券祝您投資順利,                                                                             | 事事順心!!                                                                        |                                             |                                                                                                    |
|                                                                                         |                                                                               |                                             |                                                                                                    |
|                                                                                         |                                                                               |                                             | 1966日 1958日 19580 19580 195800 195800 1958000000000000000000000000000000000000 |
| smime.p7s                                                                               | TSSCO_Bill2                                                                   | 01911.zip                                   |                                                                                                    |
| L                                                                                       |                                                                               |                                             |                                                                                                    |
| L                                                                                       |                                                                               |                                             |                                                                                                    |
|                                                                                         |                                                                               |                                             |                                                                                                    |

Step2:

- (1) 點擊右上角功能,進入選擇開啟工具畫面。
- (2) 請選擇「ZipApp Lite」解壓縮軟體,若沒有該選項請將工具項目往右移動到最後, 選擇「更多」。

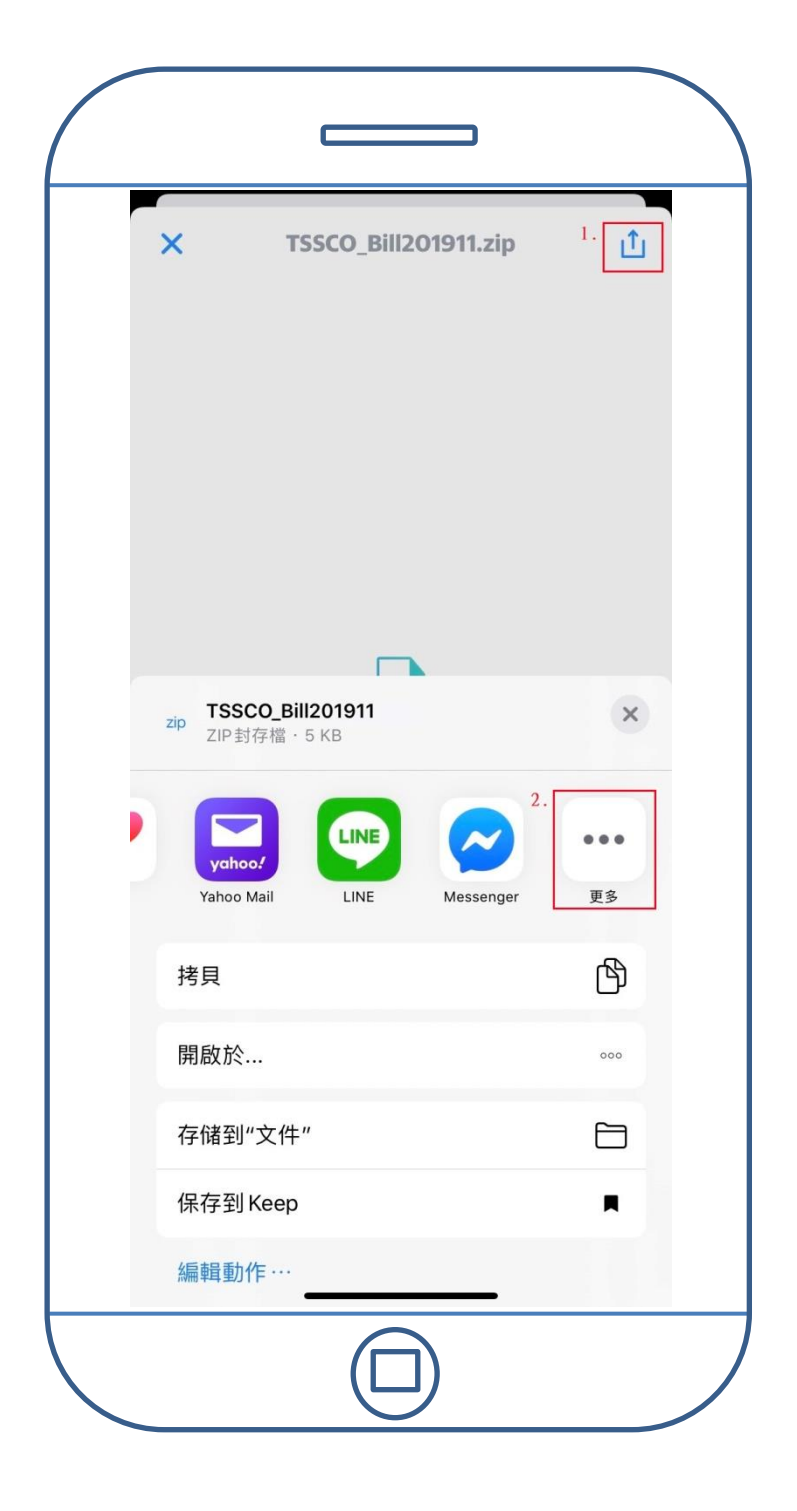

Step3: 請選擇已安裝完成的「ZipApp Lite」解壓縮軟體。

| 完成         |          | Арр       | 編輯 |
|------------|----------|-----------|----|
| 喜好         | 項目       |           |    |
|            | AirDrop  |           |    |
|            | 訊息       |           |    |
|            | 郵件       |           |    |
| 建議         |          |           |    |
|            | 备忘录      |           |    |
| ۲          | 健康       |           |    |
|            | Yahoo Ma | il        |    |
|            | LINE     |           |    |
| $\bigcirc$ | Messenge | er        |    |
| Ĩ          | 拷貝到 Zip  | oApp Lite |    |
|            |          |           |    |
|            |          |           |    |
|            |          |           |    |

Step4:

程式會提醒將壓縮檔內容解壓縮到資料夾內,請點選「是」。

| 《檔案       Imported Files       編輯         JuarchiverTemp1       2020-02-03 14:33:21       1.19       2019-12-03 17:27:14       5.1 KB       1       2019-12-03 17:27:14       5.1 KB       1       2019-12-03 14:12:48       16.1 KB       1       2019-12-03 14:12:48       16.1 KB       1       2019-12-03 14:12:48       16.1 KB       1       2019-12-03 14:12:48       16.1 KB       1       2019-12-03 14:12:48       16.1 KB       1       2019-12-03 17:27:14       5.1 KB       1       2019-12-03 17:27:14       1       2019-12-03 17:27:14       5.1 KB       1       2019-12-0                                                                                                    |       |                                                               |       |
|----------------------------------------------------------------------------------------------------|-------|---------------------------------------------------------------|-------|
| JunarchiverTemp1       11月         2020-02-03 14:31:21       11月         Image: Single Construction of the state of the single construction of the single construction of the single construc                                                                       | く檔案   | Imported Files                                                | 編輯    |
| Image: Signature of the state of the state of the s |       | <b>.UnarchiverTemp1</b><br>2020-02-03 14:31:21   1 項          | ×     |
| Image: Simple of the system of the system of the syste | ZIP   | <b>TSSCO_Bill201911 1.zip</b><br>2019-12-03 17:27:14 5.1 KB   | (i) > |
| Image: Signal and Signal And Signal And Signa | ZIP   | <b>TSSCO_Bill201911 2.zip</b><br>2019-12-03 17:27:14 5.1 KB   | (i) > |
| Image: Signal system       Image: Signal system       Image: Signal system <t< td=""><td>ZP</td><td><b>TSSCO_Bill201911 3.zip</b><br/>2019-12-03 17:27:14 5.1 KB</td><td>(j) &gt;</td></t<>                                                                                                    | ZP    | <b>TSSCO_Bill201911 3.zip</b><br>2019-12-03 17:27:14 5.1 KB   | (j) > |
| Image: Signed system       Image: Signed system       Image: Signed system <t< td=""><td>ZIP</td><td><b>TSSCO_Bill201911 4.zip</b><br/>2019-12-03 17:27:14 5.1 KB</td><td>(j) &gt;</td></t<>                                                                                                    | ZIP   | <b>TSSCO_Bill201911 4.zip</b><br>2019-12-03 17:27:14 5.1 KB   | (j) > |
| 上       上       上       上       上       上       上       上       L       L <thl< th=""> <thl< th=""> <thl< th=""></thl<></thl<></thl<>                                                                                                    | 210   | <b>TSSCO_Bill201911 5.zip</b><br>2019-12-03 17:27:14 5.1 KB   | (i) > |
| 將該壓縮檔解壓到當前資料夾?         ♪         香         2019-12-03 14:12:48         2019-12-03 14:12:48         2019-12-03 14:12:48         2019-12-03 14:12:48         2019-12-03 14:12:48         2019-12-03 14:12:48         1         2019-12-03 14:12:48         2019-12-03 14:12:48         1         2019-12-03 14:12:48         1         2019-12-03 14:12:48         1         2019-12-03 14:12:48         1         2019-12-03 14:12:48         1         2019-12-03 14:12:48         1         2019-12-03 14:12:48         1         2019-12-03 17:27:14         5.1 KB         1         2         App Store         App Store         App         Co                                                                                                    | ZIP   | 壓縮檔類型                                                         | i) >  |
| 下SSCO_Bill201911-1.html       ①         ②       TSSCO_Bill201911-2.html       ①         ③       TSSCO_Bill201911-2.html       ①         ②       TSSCO_Bill201911.2.html       ①         ②       TSSCO_Bill201911.html       ①         ②       TSSCO_Bill201911.ttml       ①         ②       TSSCO_Bill201911.ttml       ①         ②       TSSCO_Bill201911.ttml       ①         ②       TSSCO_Bill201911.ttml       ①         ③       TSSCO_Bill201911.ttml       ①         ③       TSSCO_Bill201911.ttml       ①         ③       TSSCO_Bill201911.ttml       ①         ③       TSSCO_Bill201911.ttml       ①         ③       TSSCO_Bill201911.ttml       ①         ③       TSSCO_Bill201911.ttml       ①         ③       TSSCO_Bill201911.ttml       ①         ③       TSSCO_Bill201911.ttml       ①         ③       TSSCO_Bill201911.ttml       ①         ③       TSSCO_Bill201911.ttml       ①         ③       TSSCO_Bill201911.ttml       ①         ③       TSSCO_Bill20191.ttml       ①         ③       TSSCO_Bill20191.ttml       ③         ●       TSSCO_Bill20191.ttml                                                                                                    | ZIP   | 將該壓縮檔解壓到當前資料夾?                                                | i) >  |
| <b>TSSCO_Bill201911-1.html</b><br>2019-12-03 14:12:48 16.1 KB             (i) 2 <b>SSCO_Bill201911-2.html</b><br>2019-12-03 14:12:48 16.1 KB             (i) 2 <b>SSCO_Bill201911.html</b><br>2019-12-03 14:12:48 16.1 KB             (i) 2 <b>SSCO_Bill201911.html</b><br>2019-12-03 14:12:48 16.1 KB             (i) 2 <b>TSSCO_Bill201911.ptml</b><br>2019-12-03 17:27:14 5.1 KB             (i) 2 <b>Omega App Store 免費 Comega App Store 免費</b>                                                                                                    | ZIP   | 否是                                                            | i) >  |
|                                                                                                    | 6     | TSSCO_Bill201911-1.html<br>2019-12-03 14:12:48 16.1 KB        | (i) > |
|                                                                                                    | 6     | <b>TSSCO_Bill201911-2.html</b><br>2019-12-03 14:12:48 16.1 KB | (i) > |
| Image: Signal state of the state of the state of t  | Ó     | <b>TSSCO_Bill201911.html</b><br>2019-12-03 14:12:48 16.1 KB   | (i) > |
| ① App Store 免費 安裝<br>★                                                                                                    | ZIP   | <b>TSSCO_Bill201911.zip</b><br>2019-12-03 17:27:14 5.1 KB     | (i) > |
| ×—<br>? 2+ C₀ ⊞ Ca                                                                                                    | 0 🚍 / | App Store 免費                                                  | 安裝    |
|                                                                                                    | ×     | ∱↓ <b>C₀</b> 🖭                                                | Co    |
|                                                                                                    |       |                                                               |       |
|                                                                                                    |       |                                                               |       |

Step5:

輸入解壓縮密碼,完成後請按確定。(電子帳單密碼為**身分證後四碼**)

| く檔案 |                         | Im                           | port                   | ed Fi                | les  |   | 編        | 輯            |
|-----|-------------------------|------------------------------|------------------------|----------------------|------|---|----------|--------------|
|     | <b>.Unarc</b><br>2020-0 | <b>hiverTe</b><br>2-03 14    | emp1<br>:31:21         | 1項                   |      |   |          | >            |
|     | <b>TSSCO</b><br>2019-12 | _Bill20                      | <b>1911 1</b><br>27:14 | <b>.zip</b><br>5.1 K | в    |   | i        | >            |
|     | <b>TSSCO</b><br>2019-12 | _Bill20                      | <b>1911 2</b><br>27:14 | 2.zip<br>5.1 K       | в    |   | (j       | >            |
|     |                         |                              | 輸入                     | 密碼                   |      |   | i        | >            |
|     | _<br> <密碼               | >                            |                        |                      |      |   | Ð        | >            |
| ZIP | I                       | 又消                           |                        |                      | 確認   | È |          | >            |
| 219 | TSSCO                   | _Bill20                      | 1911 6                 | .zip                 | HEEA | - |          | >            |
| ZIP | TSSCO                   | _Bill20                      | 19117                  | 12ip                 |      |   | (i)      | >            |
| ZIP | 2019-12<br>TSSCO        |                              | 2711-0<br>1911-8       | %siik<br>Lzip        | В    |   | ()<br>() | 5            |
| ZIP | 2019-12<br>TSSCO        | 2-03 17::<br>_ <b>Bill20</b> | 27:14<br>1911-1        | 5.1 K                | В    |   |          |              |
| 1 0 | 2019-12                 | 2-03 14:                     | 12:48                  | 16.1                 | KB   |   |          | 0            |
|     | 3                       | 4                            | 5                      | b                    |      | 8 | 9        | 0            |
| - / | :                       | ;                            | (                      | )                    | \$   | & | @        | "            |
| #+= |                         | ,                            |                        | ?                    | !    | , |          | $\bigotimes$ |
| ABC |                         |                              | spa                    | ace                  |      |   | don      | e            |
|     |                         |                              |                        |                      |      |   |          |              |

Step6:

於資料夾內找到解壓縮的 html 檔,點選開啟後即可閱讀您的電子帳單。

| く檔案 | Imported Files                                                | 編輯    |
|-----|---------------------------------------------------------------|-------|
|     | 2020-02-03 14:31:21   1 項                                     |       |
| ZIP | <b>TSSCO_Bill201911 1.zip</b><br>2019-12-03 17:27:14 5.1 KB   | (i) > |
| ZIP | <b>TSSCO_Bill201911 2.zip</b><br>2019-12-03 17:27:14 5.1 KB   | (i) > |
| ZIP | TSSCO_Bill201911 3.zip<br>2019-12-03 17:27:14 5.1 KB          | (i) > |
| ZIP | TSSCO_Bill201911 4.zip<br>2019-12-03 17:27:14 5.1 KB          | (i) > |
| ZIP | TSSCO_Bill201911 5.zip<br>2019-12-03 17:27:14 5.1 KB          | (i) > |
| ZIP | TSSCO_Bill201911 6.zip<br>2019-12-03 17:27:14 5.1 KB          | (i) > |
| ZIP | TSSCO_Bill201911 7.zip<br>2019-12-03 17:27:14 5.1 KB          | (i) > |
| ZIP | <b>TSSCO_Bill201911 8.zip</b><br>2019-12-03 17:27:14 5.1 KB   | (i) > |
| 6   | <b>TSSCO_Bill201911-1.html</b><br>2019-12-03 14:12:48 16.1 KB | (i) > |
| 6   | <b>TSSCO_Bill201911-2.html</b><br>2019-12-03 14:12:48 16.1 KB | (i) > |
| 6   | <b>TSSCO_Bill201911-3.html</b><br>2019-12-03 14:12:48 16.1 KB | (i) > |
| 6   | TSSCO_Bill201911.html<br>2019-12-03 14:12:48 16.1 KB          | (i) > |
| ZIP | TSSCO_Bill201911.zip<br>2019-12-03 17:27:14 5.1 KB            | (i) > |
|     | 我的掃描儀                                                         | 安裝    |
| Ŷ   | ↓ <b>□</b>                                                    | C     |
|     |                                                               |       |

<u>Go Top</u>